/ Инструкция по перечислению дополнительных страховых взносов по программе государственного софинансирования пенсии через интернет-банк Банка ВТБ (ПАО) – «ВТБ-Онлайн»

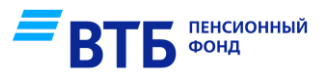

## Шаг №1

1.Войдите в интернет-банк Банка ВТБ с сайта <u>https://www.vtb.ru/</u> или по ссылке <u>https://online.vtb.ru/</u>, используя персональный логин и пароль

2.Выберите раздел «Платежи и переводы», далее «Пенсионные фонды»

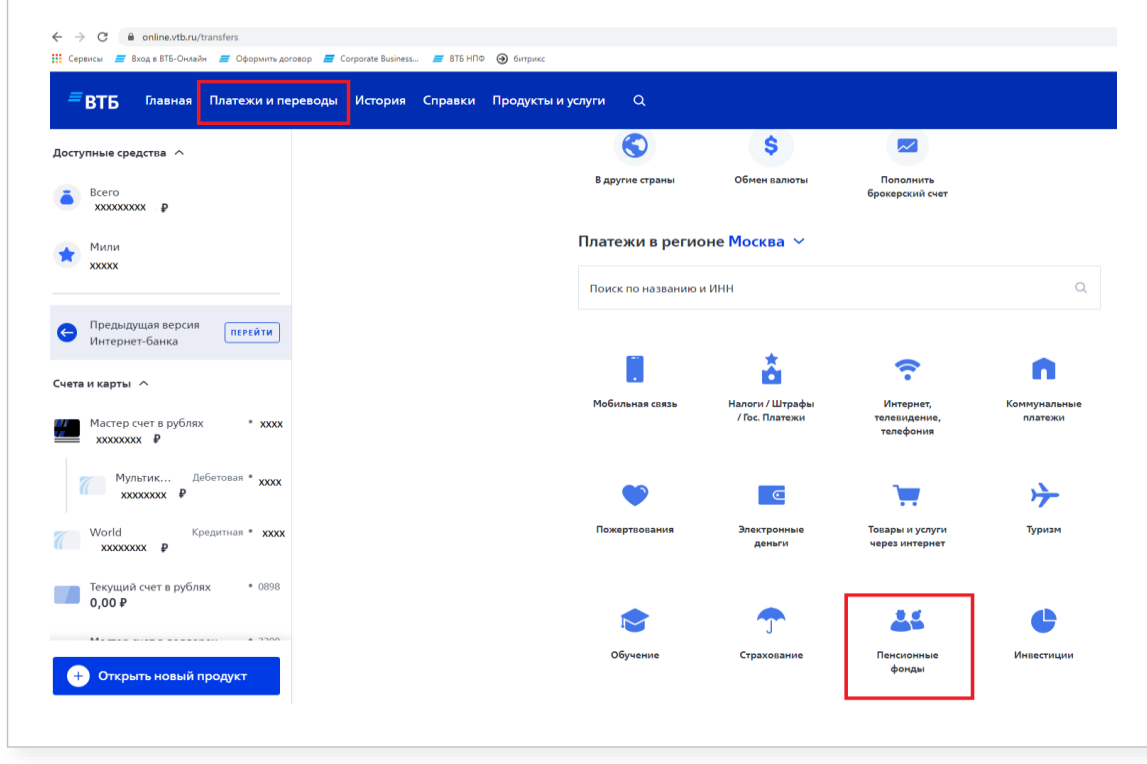

## Шаг №2

1.Выберите раздел «Уплата взносов по программе государственного софинансирования пенсии»

| ← →<br>Серви | С 🔒 online.vtb.ru/payments/Pension         | Fonds<br>toroeop 🚍 Corporate Business | . 📕 ВТБ НПФ 🕢 битрикс |                                                                                                    |                                                  |                      |       |
|--------------|--------------------------------------------|---------------------------------------|-----------------------|----------------------------------------------------------------------------------------------------|--------------------------------------------------|----------------------|-------|
| =            | <b>ЗТБ</b> Главная Платежииг               | ереводы История                       | Справки Продукты и    | і услуги                                                                                                    | ٩                                                |                      |       |
| Доступ       | ные средства \land                         |                                       |                       | < Плат                                                                                                    | ежи и переводы                                   |                      |       |
| ā            | Bcero<br>xxxxxxxxxx ₽                      |                                       |                       | Пенс                                                                                                    | ионные фонды                                     |                      |       |
| *            | Мили<br>ХХХХХХ                             |                                       |                       | Поиск пи                                                                                                    | о названию                                       | 0                    | L     |
| 6            | Предыдущая версия<br>Интернет-Банка        |                                       |                       | E                                                                                                    | ВТБ Пенсионный фонд                              |                      |       |
| чета и       | і карты 🔨                                  |                                       |                       | 25                                                                                                    | НПФ БЛАГОСОСТОЯНИЕ                               |                      |       |
| 1            | Мастер счет в рублях • ххох<br>ххоохохох Р |                                       |                       |                                                                                                    | НПФ БУДУЩЕЕ                                      |                      |       |
| 7            | Мультик Дебетовая * ххож                   |                                       |                       |                                                                                                    | НПФ ГАЗФОНД пенсионные накопления                |                      | 1     |
| <br>( )      | World Кредитная • XXXXX<br>XXXXXXXXXXXX    |                                       | L                     | <b>4</b>                                                                                                    | Уплата взносов по программе государственного соф | инансирования пенсии | J     |
|              | кущий счет в рублях * 0898<br>90 Ф         |                                       | © Банк ВТ             | © Банк ВТБ (ПАО), 2007–2021. Банк ВТБ использует фийлы cookie для<br>повышении удобства работы с ВТБ Онлайн. В сооkie содержатся<br>данные о прошик посещениях сайла. | ♣ КОНТАКТЫ                                       |                      |       |
|              | • 3300                                     |                                       |                       |                                                                                                    | повышен<br>данные о                              | Оставить отзыв       |       |
| ÷            | Открыть новый продукт                      |                                       |                       |                                                                                                    |                                                  | ЭАПИСАТЬСЯ В ОТДЕ.   | ЛЕНИЕ |

/ Инструкция по перечислению дополнительных страховых взносов по программе государственного софинансирования пенсии через интернет-банк Банка ВТБ (ПАО) – «ВТБ-Онлайн»

## Шаг №3

1.Заполните следующие поля:

«Показатель номера документа» — введите номер документа согласно всплывающей подсказке, которая появляется при нажатии на поле

«Сумма» - введите сумму взноса

«СНИЛС – страховой номер индивидуального лиц. счета» - введите номер СНИЛС без тир и пробелов (11 цифр)

«ФИО владельца ПСС» - укажите ФИО владельца ПСС (по умолчанию указано ФИО плательщика)

«ИНН плательщика» - введите номер ИНН, состоящий из 12 цифр (при отсутствии ИНН поле заполняется значением «0»)

2.Нажмите кнопку «Продолжить»

| Уплата взносов по программе<br>государственного софинансирования<br>пенсии                                                                                                    |   |
|----------------------------------------------------------------------------------------------------|---|
| Отерация подеоляет тере молята средовате залоса в оск по т. носкае для то -<br>Отделения ПФР по г. Москае и Московской области)<br>Показатель комера документа (108)<br>О                                                                                                    | ┡ |
| Источник средств<br>Мастер счет в рублях •XXXX/ XXXXXXX Р                                                                                                    |   |
| Сумма, Р                                                                                                    |   |
| СНИЛС- страховой номер индивидуального лиц. счета                                                                                                    |   |
| ФИО владельна ПСС<br>Иванов Иван Иванович                                                                                                    | ] |
| ИНН плательщика [60]<br>000000000000                                                                                                    |   |
| Платеж обрабатывается в рабочие банковские дни: если<br>операция была проедена до 16:30 (пятница до 15:30) по<br>московскому времени, платеж обрабатывается в техуций<br>день, если операция была проедена после 16:30 (пятница<br>после 15:30) по московскому времени, платеж<br>обрабатывается на следующий день. |   |

< Платежи и перевод

продолжить сохранить без оплаты

При заполнении указывается код документа и номер документа физического лица в формате "01;0201251245": "01" - паспорт гражданина Российской Федерации; "02" - свидетельство органов ЗАГС, органа исполнительной власти или органа местного самоуправления о рождении гражданина; "03" - паспорт моряка (удостоверение личности моряка); "04" - удостоверение личности военнослужащего: "05" - военный билет военнослужащего: "06" - временное удостоверение личност гражданина Российской Федерации; "07" - справка об освобождении из мест лишения своболы: "08" - паспорт иностран гражданина либо иной документ, "09" - вид на жительство; "10" - разрешение на временное проживание (для лиц без гражданства); "11" - удостоверение беженца; "12" - миграционная карта; "13" - паспорт гражданина CCCP; "14" - страховой номер индивидуального лицевого счета застрахованного лица в системе персонифицированного учета Пенсионного фонда Российской Федерации (СНИЛС); "22" - водительское удостоверение: "24" - свидетельство о регистрации транспортног средства в органах Министерства внутренних дел

Российской Федерации

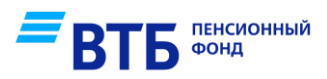